# Configuración de la autenticación externa RADIUS en DNA Center e ISE 3.1

# Contenido

| ntroducción            |  |
|------------------------|--|
| Prerequisites          |  |
| Requirements           |  |
| Componentes Utilizados |  |
| Configurar             |  |
| /erificación           |  |
| <u>lás funciones</u>   |  |

# Introducción

Este documento describe cómo configurar la autenticación externa RADIUS en Cisco DNA Center mediante un servidor Cisco ISE que ejecute la versión 3.1.

# Prerequisites

### Requirements

Cisco recomienda que tenga conocimiento sobre estos temas:

 Cisco DNA Center y Cisco ISE ya están integrados y la integración se encuentra en estado activo.

### **Componentes Utilizados**

La información que contiene este documento se basa en las siguientes versiones de software y hardware.

- Cisco DNA Center 2.3.5.x Release.
- Cisco ISE versión 3.1.

La información que contiene este documento se creó a partir de los dispositivos en un ambiente de laboratorio específico. Todos los dispositivos que se utilizan en este documento se pusieron en funcionamiento con una configuración verificada (predeterminada). Si tiene una red en vivo, asegúrese de entender el posible impacto de cualquier comando.

# Configurar

Paso 1. Inicie sesión en la GUI de Cisco DNA Center y navegue hastaSystem > Settings >

Authentication and Policy Servers.

Verifique que el protocolo RADIUS esté configurado y que el estado de ISE sea Activo para el servidor de tipo de ISE.

Settings / External Services

#### Authentication and Policy Servers

Use this form to specify the servers that authenticate Cisco DNA Center users. Cisco Identity Services Engine (ISE) servers can also supply policy and user information.

| ⊕ Add ∨ ⊥ Export                                                                                                    |               |      |        | As of: Jul 19, 2023 4:38 PM 🛛 🧭 |
|----------------------------------------------------------------------------------------------------|---------------|------|--------|---------------------------------|
| IP Address                                                                                                    | Protocol      | Туре | Status | Actions                         |
|                                                                                                    | RADIUS_TACACS | AAA  | ACTIVE |                                 |
| 52 (MPR) /                                                                                                    | RADIUS        | ISE  | ACTIVE |                                 |
| A second of the second second se | RADIUS        | AAA  | ACTIVE |                                 |
| 10 C 10 C 10 C                                                                                                    | RADIUS        | AAA  | ACTIVE |                                 |
|                                                                                                    | RADIUS_TACACS | AAA  | ACTIVE |                                 |

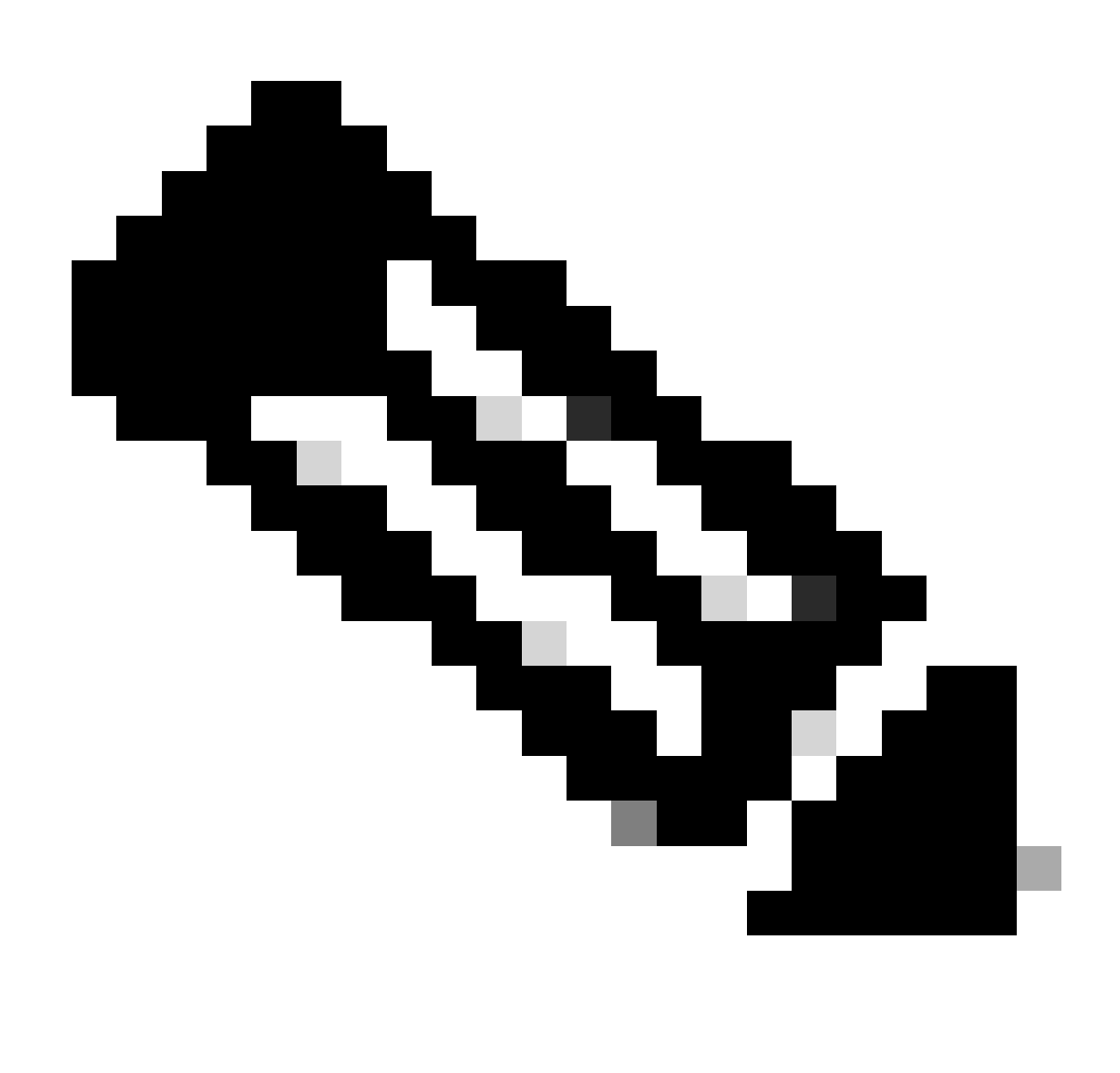

Nota: El tipo de protocolo RADIUS\_TACACS funciona para este documento.

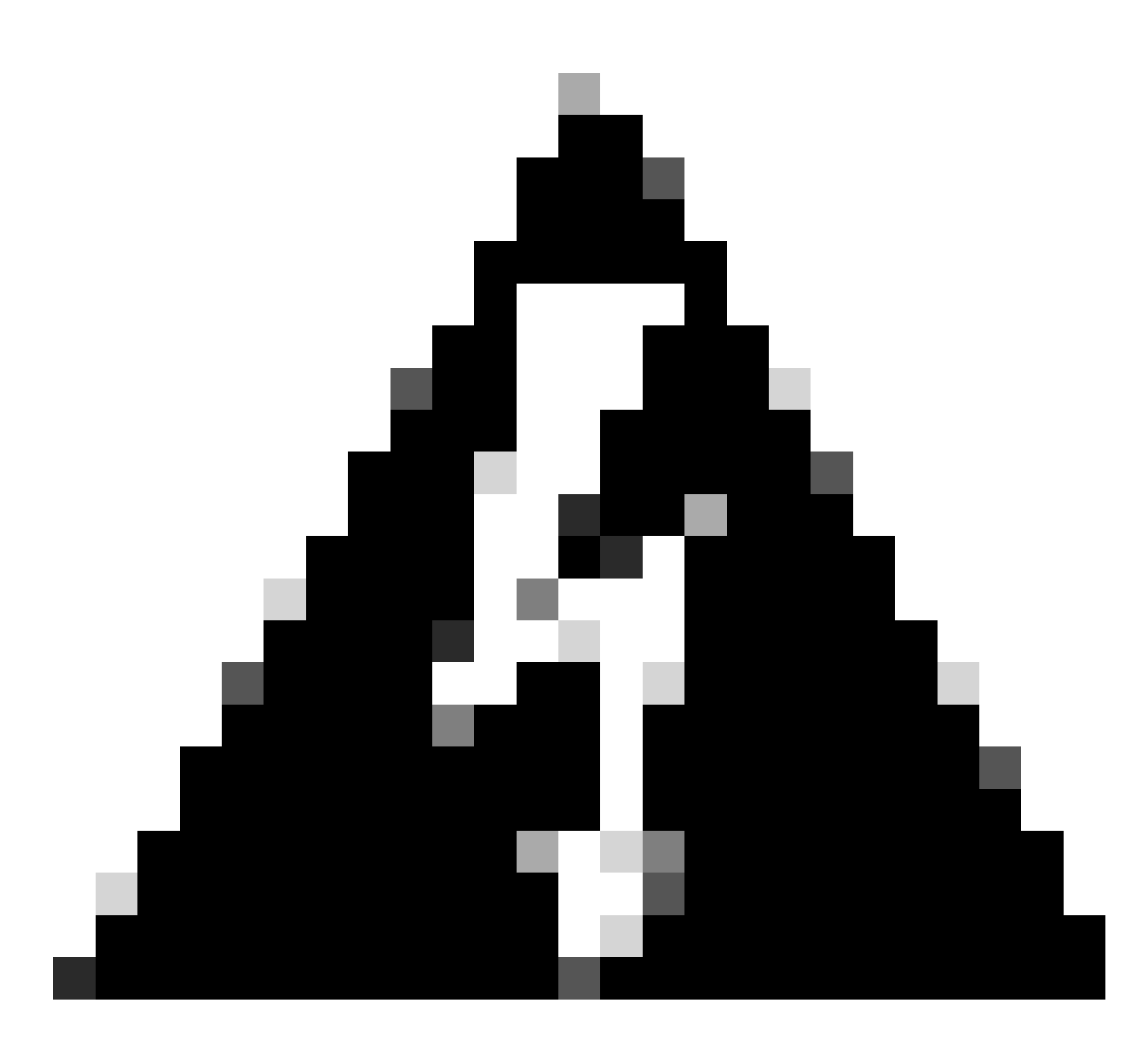

Advertencia: en caso de que el servidor ISE no esté en estado activo, primero debe corregir la integración.

Paso 2. En ISE Server, navegue hasta Administration > Network Resources > Network Devices, haga clic en el icono Filter, escriba la dirección IP de Cisco DNA Center y confirme si existe una entrada. Si es así, vaya al paso 3.

Si falta la entrada, debe ver el mensaje No hay datos disponibles.

#### Network Devices

|         |                        |   |             |             |            |              |          |        |           | Selected 0 Total 0 | C 🕸 |
|---------|------------------------|---|-------------|-------------|------------|--------------|----------|--------|-----------|--------------------|-----|
| 🖉 Edit  | $+ \operatorname{Add}$ | C | ) Duplicate | Import ريلي | 📤 Export 🖂 | Generate PAC | 📋 Delete | $\sim$ |           | Quick Filter       | ~ 7 |
|         | Name                   | ^ | IP/Mask     | Profile N   | lame       | Location     |          | Туре   | Descripti | on                 |     |
|         |                        |   | x.x.x.x     | _           |            |              |          |        |           |                    |     |
| No data | available              |   |             |             |            |              |          |        |           |                    |     |

En este caso, debe crear un dispositivo de red para Cisco DNA Center, así que haga clic en el botón Add.

| Network Devi      | ices                |                         |          |      |             |                     |     |
|-------------------|---------------------|-------------------------|----------|------|-------------|---------------------|-----|
|                   |                     |                         |          |      |             | Selected 0 Total 0  | 9 Ø |
| 🖉 Edit 🕂 Add 🗓 Du | iplicate 🕁 Import 🏦 | Export 🖂 🔒 Generate PAG | Delete 🗸 |      |             | Quick Filter $\vee$ | V   |
| Name $\land$ IP   | P/Mask              | Profile Name            | Location | Туре | Description |                     |     |
| x                 |                     |                         |          |      |             |                     |     |
| No data available |                     |                         |          |      |             |                     |     |

Configure el nombre, la descripción y la dirección IP (o direcciones) desde Cisco DNA Center; el resto de las configuraciones se establecen en los valores predeterminados y no son necesarias para los fines de este documento.

Network Devices List > New Network Device

## Network Devices

| <ul> <li>Name</li> </ul> | mxc-dna          | ic5          |          |         |    |
|--------------------------|------------------|--------------|----------|---------|----|
| Description              | Cisco DN         | A Cente      | 1        |         |    |
| IP Ad                    | dress 🗸 * IP :   | -            |          | /32     | ŵ• |
| Device Profile           | tta Cisco        | <b>∨</b> ⊕   |          |         |    |
| Model Name               |                  | ~            |          |         |    |
| Software Versio          | n                | ~            |          |         |    |
| * Network De             | vice Group       |              |          |         |    |
| Location                 | All Locations    | $\mathbf{v}$ | Set To ( | Default |    |
| IPSEC                    | Is IPSEC Device  | ~            | Set To [ | Default |    |
| Device Type              | All Device Types | ~            | Set To I | Default |    |

Desplácese hacia abajo y habilite RADIUS Authentication Settings haciendo clic en su casilla de verificación y configure un Shared Secret.

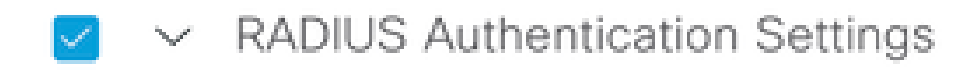

RADIUS UDP Settings

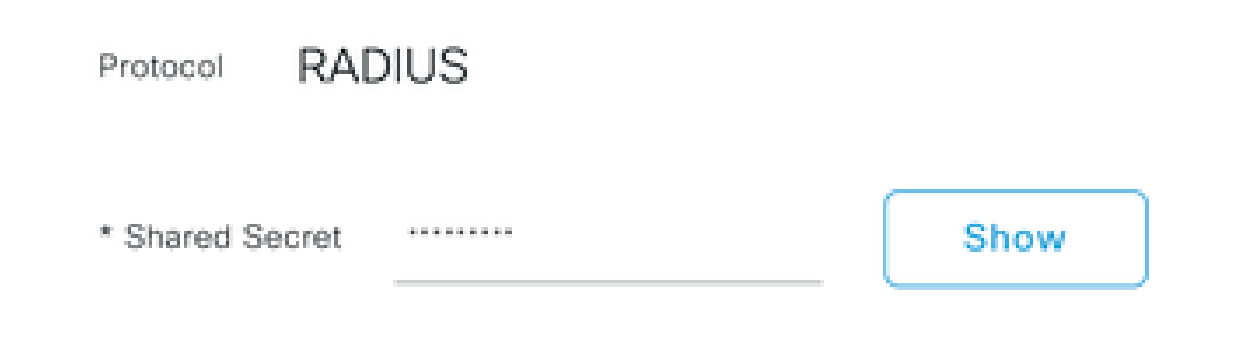

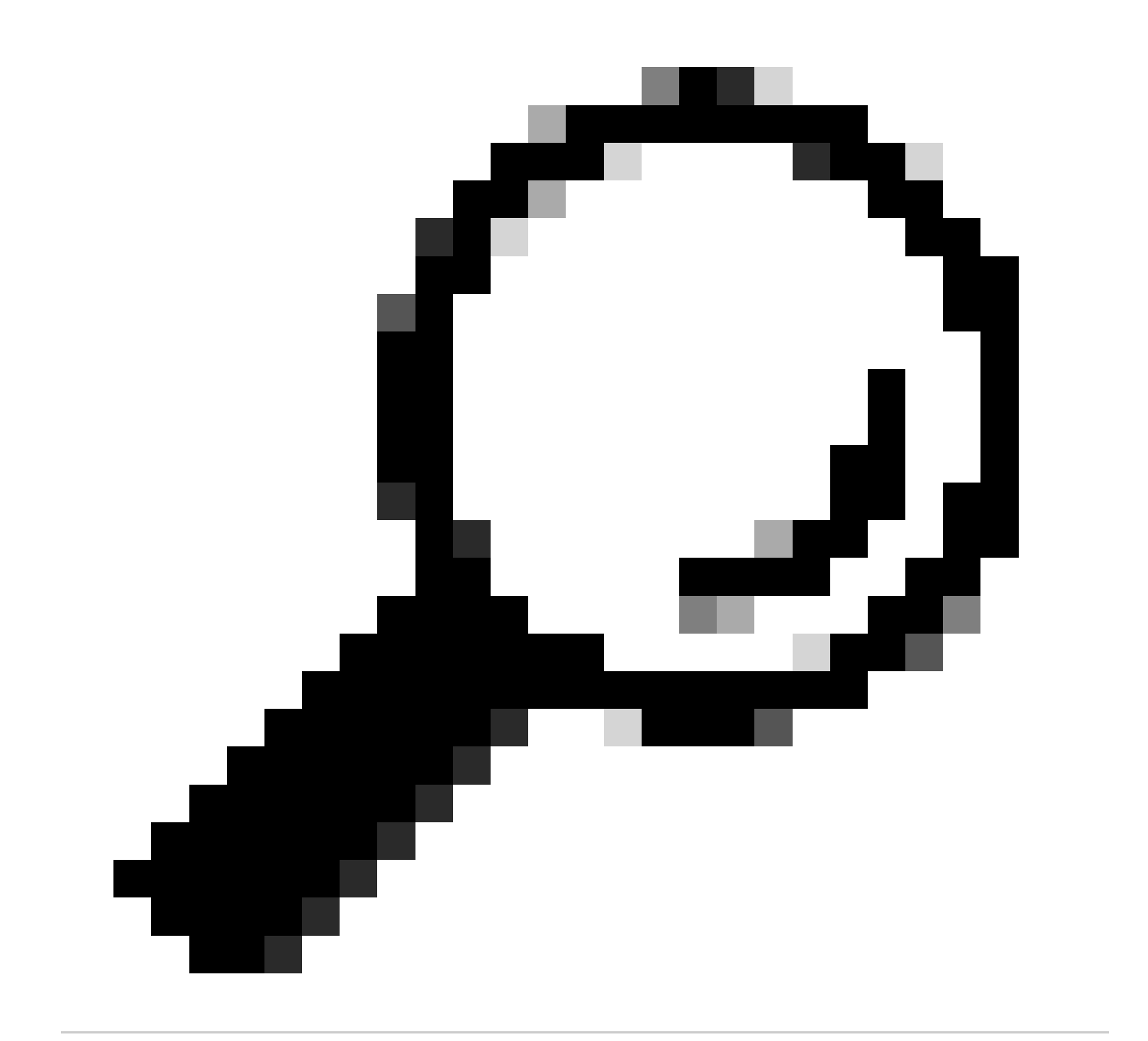

Sugerencia: este secreto compartido se necesitará más adelante, así que guárdelo en otro lugar.

Solo entonces, haga clic en Submit.

Paso 3. En el servidor ISE, vaya a Policy > Policy Elements > Results, para crear el perfil de autorización.

Asegúrese de que se encuentra en Authorization > Authorization Profiles, luego seleccione la opción Add.

| E Cisco ISE                         |        |                      |                                                           | Policy · Policy Eler                                  | ments |                                                                    | 1 Q Ø                      | Ø 0       |
|-------------------------------------|--------|----------------------|-----------------------------------------------------------|-------------------------------------------------------|-------|--------------------------------------------------------------------|----------------------------|-----------|
| Dictionaries Condition              | ns Res | sults                |                                                           |                                                       |       |                                                                    |                            |           |
| Authentication<br>Allowed Protocols | ~      | Stan<br>For Policy E | dard Authoriza<br>xport go to Administration > System > B | tion Profiles<br>ackup & Restore > Policy Export Page |       |                                                                    |                            | ~ *       |
| Authorization                       | ×<br>A | / Edit               | + Add Duplicate                                           | Dolete                                                |       |                                                                    | Selected 0 Total 20        | "~ γ      |
| Downloadable ACLs                   |        |                      | Name                                                      | Profile                                               | ^     | Description                                                        |                            |           |
|                                     |        |                      | APs_19.5.0                                                | 🗯 Cisco 🕕                                             |       | 172_19_5_0-INFRA_VN                                                |                            |           |
| Profiling                           | >      |                      | AuthTemplate                                              | 🗰 Cisco 🕕                                             |       |                                                                    |                            |           |
| Posture                             | >      |                      | Blackhole_Wireless_Access                                 | 🗯 Cisco 🕕                                             |       | Default profile used to blacklist wireless devices. Ensure that yo | u configure a BLACKHOLE AC | 3L on the |
| Client Provisioning                 | >      |                      | CY_CAMPUS_MAC                                             | 🗮 Cisco 🕕                                             |       | CY_CAMPUS_MAC                                                      |                            |           |
|                                     | 1      |                      | CV Quest profile                                          | the Circos                                            |       | CV Quart profile                                                   |                            |           |

Configure Name, agregue una Description sólo para mantener un registro del nuevo perfil y asegúrese de que el Access Type esté configurado en ACCES\_ACCEPT.

| Results                     |                                              |
|-----------------------------|----------------------------------------------|
| Authorization Profiles > Ne | w Authorization Profile                      |
| Authorization Prom          | e                                            |
| * Name                      | DNAC_AUTH_PROFILE                            |
| Description                 | External Authentication for Cisco DNA Center |
| * Access Type               | ACCESS_ACCEPT ~                              |
| Network Device Profile      | tic Cisco ∨⊕                                 |
| Service Template            |                                              |
| Track Movement              |                                              |
| Agentless Posture           |                                              |
| Passive Identity Tracking   |                                              |

Desplácese hacia abajo y configure Advanced Attributes Settings (Parámetros de atributos avanzados).

En la columna izquierda, busque la opción cisco-av-pair y selecciónela.

En la columna derecha, escriba manualmente Role=SUPER-ADMIN-ROLE.

Una vez que se parezca a la imagen de abajo, haga clic en Submit.

| ÷     | Cisco:cisco-av-pair | ~ | = | Role=SUPER-ADMIN-ROLE | ~ | _ | 4 |
|-------|---------------------|---|---|-----------------------|---|---|---|
|       |                     |   |   |                       |   |   |   |
|       |                     |   |   |                       |   |   |   |
| ∕ Att | ributes Details     |   |   |                       |   |   |   |
|       |                     |   |   |                       |   |   |   |

Paso 4. En el servidor ISE, navegue hasta Centros de trabajo > Profiler > Conjuntos de políticas, para configurar la política de autenticación y autorización.

Identifique la política Default y haga clic en la flecha azul para configurarla.

| ≡    | Cisco     | ISE               |                  | Work Cer         | nters • Profi | iler        |                |                        | 0         | Q (2)   | P    | ⊚ |
|------|-----------|-------------------|------------------|------------------|---------------|-------------|----------------|------------------------|-----------|---------|------|---|
| Over | view      | Ext Id Sources    | Network Devices  | Endpoint Classif | ication       | Node Config | Feeds          | Manual Scans           | More      | • ~     |      |   |
| Poli | cy Sets   |                   |                  |                  |               |             | Reset          | Reset Policyset        | Hitcounts |         | Save |   |
| 0    | Status    | s Policy Set Name | Description      | Con              | ditions       | Alle        | owed Protocols | s / Server Sequen      | ce Hits   | Actions | vie  | w |
| (    | Q Searc   | ch                |                  |                  |               |             |                |                        |           |         |      | ) |
|      | $\otimes$ | Wire-dot1x        |                  | =                | Wired_802.1   | IX intern   | al_user        | <u> </u>               | 0         | £Ç}     | >    |   |
|      | $\otimes$ | МАВ               |                  | =                | Wired_MAB     | Defau       | It Network Acc | ess $\propto$ $\sim$ + | 0         | ŝ       | >    |   |
|      | 0         | Default           | Default policy s | et               |               | Defau       | It Network Acc | ess 🛛 🗸 +              | 180517    | ŝ       | >    | ] |
|      |           |                   |                  |                  |               |             |                |                        |           |         |      |   |
|      |           |                   |                  |                  |               |             |                |                        | Reset     |         | Save |   |

Dentro del Conjunto de políticas predeterminadas, expanda la Política de autenticación y en la sección Predeterminado, expanda las Opciones y asegúrese de que coincidan con la siguiente configuración.

| Overview       Ext ld Sources       Network Devices       Endpoint Classification       Node Config       Feeds       Manual Scans       Policy Elements       Profiling Policies       More         Policy Sets-+       Default       Reset       Reset                                                                                                    | ≡ 0     | Cisco IS    | E              |               |            |                     | Work Centers • | Profiler |              |                 | Q                      | Q (          | ) ,a ¢    |
|----------------------------------------------------------------------------------------------------|---------|-------------|----------------|---------------|------------|---------------------|----------------|----------|--------------|-----------------|------------------------|--------------|-----------|
| Policy Sets-> Default     Reset     Reset Policyset Hitcourts     Same       Status     Policy Set Name     Description     Conditions     Allowed Protocols / Server Sequence     H       Image: Search     Image: Search     Image: Search     Image: Search     Image: Search       Image: Status     Rote Name     Conditions     Use     Hits     Action       Image: Status     Rote Name     Conditions     Use     Hits     Action       Image: Status     Rote Name     Conditions     Use     Hits     Action       Image: Status     Rote Name     Conditions     Use     Hits     Action       Image: Status     Rote Name     Conditions     Use     Hits     Action       Image: Status     Rote Name     Conditions     Image: Status     Image: Status <td< th=""><th>Overvie</th><th>ew E</th><th>xt Id Sources</th><th>Network Devic</th><th>es Endp</th><th>oint Classification</th><th>Node Config</th><th>Feeds</th><th>Manual Scans</th><th>Policy Elements</th><th>Profiling Policies</th><th>More ~</th><th></th></td<>                                                                                                    | Overvie | ew E        | xt Id Sources  | Network Devic | es Endp    | oint Classification | Node Config    | Feeds    | Manual Scans | Policy Elements | Profiling Policies     | More ~       |           |
| Status       Policy Set Name       Description       Conditions       Allowed Protocols / Server Sequence       H <ul> <li>Status</li> <li>Default</li> <li>Default</li></ul>                                                                                                    | Policy  | Sets→       | Default        |               |            |                     |                |          |              | Reset           | Reset Policyset Hitcou | nts          | Save      |
| Q Search       Default Network Access Q ~ + 19887         ✓ Authentication Policy (3)       Use       Hits       Action         Q Search       Internal Endpoints       Q ~ + 19887         Image: Search       Internal Endpoints       Q ~ + 19887         Image: Search       Internal Endpoints       Q ~ + 19887         Image: Search       Internal Endpoints       Q ~ + 19887         Image: Search       Internal Endpoints       Q ~ + 19887         Image: Search       Internal Endpoints       Q ~ + 19887         Image: Search       Internal Endpoints       Q ~ + 19887         Image: Search       Image: Search       Image: Search       Image: Search         Image: Search       Image: Search       Image: Search       Image: Search         Image: Search       Image: Search       Image: Search       Image: Search         Image: Search       Image: Search       Image: Search       Image: Search         Image: Search       Image: Search       Image: Search       Image: Search       Image: Search         Image: Search       Image: Search       Image: Search       Image: Search       Image: Search       Image: Search         Image: Search       Image: Search       Image: Search       Image: Search       Image: Search <td< th=""><th>s</th><th>tatus P</th><th>olicy Set Name</th><th>Descrip</th><th>tion</th><th>Conditions</th><th></th><th></th><th></th><th></th><th>Allowed Protocols / Se</th><th>rver Seque</th><th>ence Hits</th></td<>                                                                                                    | s       | tatus P     | olicy Set Name | Descrip       | tion       | Conditions          |                |          |              |                 | Allowed Protocols / Se | rver Seque   | ence Hits |
| Default       Default policy set       Default policy (3)         Image: Status       Rule Name       Conditions       Use       Hits       Action         Image: Status       Rule Name       Conditions       Use       Hits       Action         Image: Status       Rule Name       Conditions       Use       Hits       Action         Image: Status       Rule Name       Conditions       Use       Hits       Action         Image: Status       Rule Name       Image: Status       Rule Name       Image: Status       Image: Status       <                                                                                                    | (0      | Search      |                |               |            |                     |                |          |              |                 |                        |              |           |
| ✓ Authentication Policy (3)         ③ Status       Rule Name       Conditions       Use       Hits       Action         ④ Sarch       ● MAB       OR       ● Wired_MAB       ● Options       4556       @         ● MAB       OR       ● Wired_B02.1X       ● Options       0       @         ● Detaxt       OR       ● Wired_B02.1X       ● Options       0       @         ● Detaxt       OR       ● Wired_B02.1X       ● Options       0       @         ● Detaxt       OR       ● Wired_B02.1X       ● Options       0       @         ● Detaxt       OR       ● Wired_B02.1X       ● Options       0       @         ● Detaxt       OR       ● Wired_B02.1X       ● Options       0       @         ● Detaxt       OR       ● Wired_B02.1X       ● Options       0       @         ● Detaxt       OR       ● Wired_B02.1X       ● Options       0       @         ● Detaxt       ● REJECT       © Satis       © Options       %       @       @       @                                                                                                    |         | 0           | Default        | Default       | policy set |                     |                |          |              | D               | efault Network Access  | <u>a ~</u> + | 180617    |
| i Status       Rule Name       Conditions       Use       Hits       Action         Image: Search       Image: Search       Imag                                                                                                    | ∨ Aut   | thenticatio | n Policy (3)   |               |            |                     |                |          |              |                 |                        |              |           |
| Q Search       MAB       OR       Internal Endpoints       Internal Endpoints       Internal Endpoin                                                                                                    | Ð       | Status      | Rule Name      | Con           | ditions    |                     |                |          |              | Use             |                        | Hits         | Actions   |
| MAB       MAB       MAB       Internal Endpoints       MAB         Image: MAB       Internal Endpoints       Image: MAB       Image: MAB       Image: MAB         Image: MAB       Image: MAB       Image: MAB       Image: MAB       Image: MAB       Image: MAB         Image: MAB       Image: Mab       Image: Mab       Ima       Ima       Ima                                                                                                    | C       | Q Search    | 1              |               |            |                     |                |          |              |                 |                        |              |           |
| Image: MAB       OR       Image: MAB       > Options       4556       Image: MAB         Image: Detail       Det1X       OR       Image: Mired_802.1X       Image: Mired_802.1X       Im                                                                                                    |         |             |                |               | Wired      | MAB                 |                |          |              | Internal En     | dpoints 🛛 🗸 🗸          |              |           |
| Image: Default       Default       Image: Nired_802.1X       All_User_ID_Stores (R) > Options       Image: Default       Image: Default                                                                                                    |         | 0           | MAB            | OR            | E Wireles  | ss_MAB              |                |          |              | > Options       | 3                      | 4556         | 錼         |
| OR       Image: Second second se                                    |         |             |                |               | E Wired    | 802.1X              |                |          |              | All_User_I      | D_Stores 🛛 🗸           |              |           |
| Default       Image: Default     All_User_ID_Stores     Image: Default       Image: Default     Image: Default     Image: Default       Image: Default     Image: Default     Image: Default                                                                                                    |         | 0           | Dot1X          | OR            | E Wireles  | ss_802.1X           |                |          |              | > Options       | 6                      | 0            | 錼         |
| Default     Default     D |         |             |                |               |            |                     |                |          |              | All_User_II     | D_Stores 🛛 🗸           |              |           |
| Default                                                                                                    |         |             |                |               |            |                     |                |          |              | ✓ Options       | 3                      |              |           |
| Default      Default      If User not found      REJECT      If Process fail      DROP      K      V      V   |         |             |                |               |            |                     |                |          |              | If Auth fa      | ii<br>T 🛛 🐼 🗸          |              |           |
| If Process fail                                                                                                    |         | 0           | Default        |               |            |                     |                |          |              | If User no      | ot found<br>T 🛛 🙁 🗸    | 62816        | ¢         |
|                                                                                                    |         |             |                |               |            |                     |                |          |              | If Process      | s fail 🛛 🛛 🛛           |              |           |

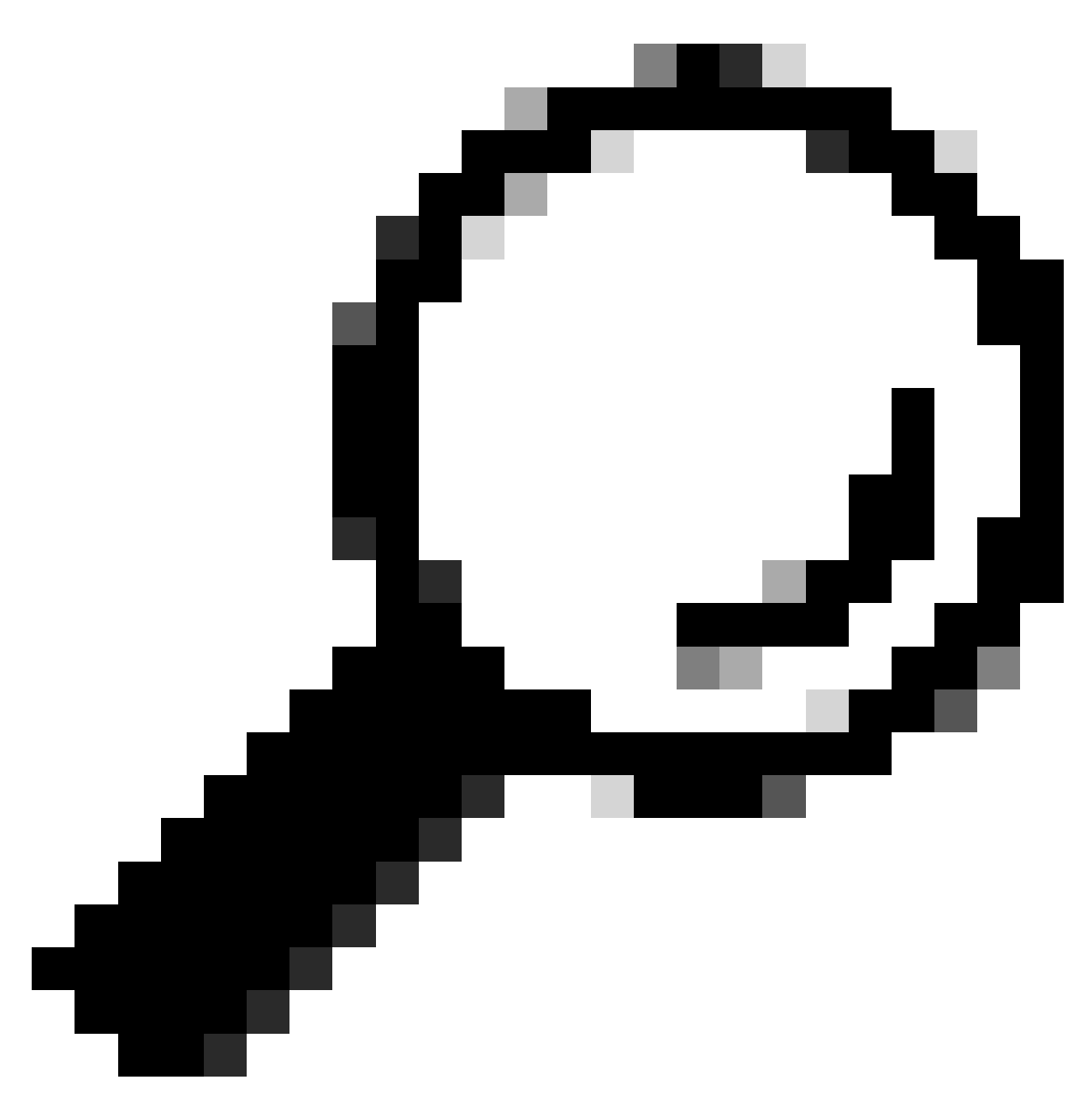

Sugerencia: el RECHAZO configurado en las 3 opciones también funciona

Dentro del Conjunto de directivas predeterminado, expanda la Directiva de autorización y seleccione el icono Agregar para crear una nueva Condición de autorización.

| ≡ Cisco           | ISE                    |                 |                         | Work Centers - F | Profiler |              |                 | C                      | Q (0        | ) ja (j  |
|-------------------|------------------------|-----------------|-------------------------|------------------|----------|--------------|-----------------|------------------------|-------------|----------|
| Overview          | Ext Id Sources         | Network Devices | Endpoint Classification | Node Config      | Feeds    | Manual Scans | Policy Elements | Profiling Policies     | More ~      |          |
| Policy Sets       | → Default              |                 |                         |                  |          |              | Reset           | Reset Policyset Hitcou | nts         | Save     |
| Status            | Policy Set Name        | Description     | Conditions              |                  |          |              |                 | Allowed Protocols / Se | rver Seque  | nce Hits |
| Q Sear            | ch                     |                 |                         |                  |          |              |                 |                        |             |          |
| ٢                 | Default                | Default policy  | set                     |                  |          |              |                 | Default Network Access | <u>a</u> ~+ | 180617   |
| > Authentic       | ation Policy (3)       |                 |                         |                  |          |              |                 |                        |             |          |
| > Authoriza       | tion Policy - Local Ex | ceptions        |                         |                  |          |              |                 |                        |             |          |
| > Authorizat      | tion Policy - Global E | xceptions       |                         |                  |          |              |                 |                        |             |          |
| $\sim$ Authorizat | tion Policy (25)       |                 |                         |                  |          |              |                 |                        |             |          |
|                   |                        |                 |                         |                  | Result   | s            |                 |                        |             |          |
| 🕒 Stat            | tus Rule Name          | Conditions      | 1                       |                  | Profile  | 15           | Security        | Groups                 | Hits        | Actions  |
| Q Sea             | arch                   |                 |                         |                  |          |              |                 |                        |             |          |

Configure un nombre de regla y haga clic en el icono Add (Agregar) para configurar la condición.

| ≡     | Cisco     | ISE                     |                 |                         | Work Centers - I | Profiler    |              |                 |                        | 1 Q         | 0 7   | 0 ©       |
|-------|-----------|-------------------------|-----------------|-------------------------|------------------|-------------|--------------|-----------------|------------------------|-------------|-------|-----------|
| Overv | riew      | Ext Id Sources          | Network Devices | Endpoint Classification | Node Config      | Feeds       | Manual Scans | Policy Elements | Profiling Policies     | More        | ~     |           |
| Polic | y Sets-   | → Default               |                 |                         |                  |             |              | Reset           | Reset Policyset Hitco  | ounts       | Sav   | ve        |
|       | Status    | Policy Set Name         | Description     | Conditions              |                  |             |              |                 | Allowed Protocols / S  | Gerver Sequ | ience | Hits      |
| 0     | Q Sear    | ch                      |                 |                         |                  |             |              |                 |                        |             |       | $\supset$ |
|       | ø         | Default                 | Default policy  | set                     |                  |             |              | _               | Default Network Access | <u>a</u> ~+ | 180   | 617       |
| > A   | uthentica | ation Policy (3)        |                 |                         |                  |             |              |                 |                        |             |       |           |
| > A   | uthorizat | tion Policy - Local Exc | eptions         |                         |                  |             |              |                 |                        |             |       |           |
| > A   | uthorizat | tion Policy - Global Ex | ceptions        |                         |                  |             |              |                 |                        |             |       |           |
| ~ A   | uthorizat | tion Policy (26)        |                 |                         |                  |             |              |                 |                        |             |       |           |
|       |           |                         |                 |                         |                  | Results     |              |                 |                        |             |       |           |
| e     | Stat      | us Rule Name            | Conditions      | 1                       |                  | Profiles    |              | Security        | Groups                 | Hits        | Acti  | ons       |
| (     | Q Sea     | arch                    |                 |                         |                  |             |              |                 |                        |             |       | )         |
|       | 0         | DNAC-SUPER-ADM          | MIN-ROLE        | *                       |                  | Select from | list         | ~+ Select fro   | om list 🗸 🗸            |             | \$    | }         |

Como parte de la Condición, asóciela a la Dirección IP del Dispositivo de Red configurada en el Paso 2.

## Conditions Studio

| Search by Name     Image: Search by Name     Image: Search by Nam     Image: Search by Name </th <th>Library</th> <th>Editor</th> <th></th> <th></th> <th></th> <th>0</th>                                                                                                    | Library                            | Editor |                               |          |           | 0    |
|----------------------------------------------------------------------------------------------------|------------------------------------|--------|-------------------------------|----------|-----------|------|
| Image: Contract of the set of the set of the s | Search by Name                     |        | Network Access Device IP Addr | ress     |           |      |
| Image: BYOD_is_Registered   Image: Catalyst_Switch_Local_Web_Aut   Image: Catalyst_Switch_Local_Web_Aut   Image: Compliance_Unknown_Devices   Image: Compliant_Devices   Image: Compliantert </th <th></th> <th>₽</th> <th>Equals ~ 10.88.2</th> <th>44.151</th> <th></th> <th></th>                                                                                                    |                                    | ₽      | Equals ~ 10.88.2              | 44.151   |           |      |
| III III   III III   III IIII   IIIIIIIIIIIIIIIIIIIIIIIIIIIIIIIIIIII                                                                                                    | :: E BYOD_is_Registered            |        | Set to 'Is not'               |          | Duplicate | Save |
| III III   III III   III IIII   IIIIIIIIIIIIIIIIIIIIIIIIIIIIIIIIIIII                                                                                                    | :: E Catalyst_Switch_Local_Web_Aut |        | NE                            | W AND OR |           |      |
| III IIIIIIIIIIIIIIIIIIIIIIIIIIIIIIIII                                                                                                    | :: E Compliance_Unknown_Devices    |        |                               |          |           |      |
| IIIIIIIIIIIIIIIIIIIIIIIIIIIIIIIIIIIIIIIIIIIIIIIIIIIIIII                                                                                                    | :: E Compliant_Devices             |        |                               |          |           |      |
| III III CY_CAMPUS_MAC   III III CY_Campus_voice   III III CY_Guest   III III CY_Guest   III III CY_GUEST   III III CY_GUEST <th>: E CY_Campus</th> <th></th> <th></th> <th></th> <th></th> <th></th>                                                                                                    | : E CY_Campus                      |        |                               |          |           |      |
| Image: CY_Campus_voice   Image: CY_Guest   Image: CY_Guest   Image: Comparison   Image: CY_Guest   Image: Comparison   Image: Comparison   Image: Comparison                                                                                                    | E CY_CAMPUS_MAC                    |        |                               |          |           |      |
| Image: CY_Guest   Image: EAP-MSCHAPv2   Image: Close   Image: Close   Use                                                                                                    | :: E CY_Campus_voice               |        |                               |          |           |      |
| E EAP-MSCHAPv2 ()<br>Close Use                                                                                                    | : E CY_Guest                       |        |                               |          |           |      |
| Close Use                                                                                                    | EAP-MSCHAPv2                       |        |                               |          |           |      |
| Close Use                                                                                                    | "                                  |        |                               |          |           |      |
|                                                                                                    |                                    |        |                               |          | Close     | Use  |

Haga clic en Guardar.

Guárdelo como una nueva Condición de Biblioteca, y nombrelo como desee, en este caso se nombra comoDNAC.

# Save condition

O Save as existing Library Condition (replaces current version and impact all policies that use this condition

×

| Select from list          |                                              | $\sim$   |
|---------------------------|----------------------------------------------|----------|
| Save as a new Library Cor | dition                                       |          |
| DNAC                      | Description (optional) Condition Description | <i>"</i> |
|                           | Close                                        | Save     |

### Por último, configure el perfil creado en el paso 3.

| ≡ Cisco           | ISE                    |                 |                         | Work Centers - I | Profiler |              |                 | 0                        | 9            |           |
|-------------------|------------------------|-----------------|-------------------------|------------------|----------|--------------|-----------------|--------------------------|--------------|-----------|
| Overview          | Ext Id Sources         | Network Devices | Endpoint Classification | Node Config      | Feeds    | Manual Scans | Policy Elements | Profiling Policies       | More         | •         |
| Policy Sets       | → Default              |                 |                         |                  |          |              | Reset           | Reset Policyset Hitcount | ts           | Save      |
| Status            | Policy Set Name        | Description     | Conditions              |                  |          |              |                 | Allowed Protocols / Serv | ver Seque    | nce Hits  |
| Q Sear            | ch                     |                 |                         |                  |          |              |                 |                          |              |           |
| ٢                 | Default                | Default policy  | set                     |                  |          |              |                 | Default Network Access 🤇 | <b>x</b> ~ + | 180617    |
| > Authentic       | ation Policy (3)       |                 |                         |                  |          |              |                 |                          |              |           |
| > Authorizat      | tion Policy - Local Ex | ceptions        |                         |                  |          |              |                 |                          |              |           |
| > Authorizat      | tion Policy - Global E | xceptions       |                         |                  |          |              |                 |                          |              |           |
| $\sim$ Authorizat | tion Policy (25)       |                 |                         |                  |          |              |                 |                          |              |           |
|                   |                        |                 |                         |                  | Results  |              |                 |                          |              |           |
| 🕂 Stat            | tus Rule Name          | Conditions      |                         |                  | Profiles |              | Security        | Groups                   | Hits         | Actions   |
| Q Sea             | arch                   |                 |                         |                  |          |              |                 |                          |              |           |
| ٩                 | DNAC-SUPER-AD          | MIN-ROLE E DNAC |                         |                  | DNAC_AU  | TH_PROFILE × | ✓ + Select from | m list $\sim$ +          |              | <u>لې</u> |

Haga clic en Guardar.

Paso 5. Inicie sesión en la GUI de Cisco DNA Center y navegue hastaSistema > Usuarios y funciones > Autenticación externa.

Haga clic en la opción Enable External User y establezca el atributo AAA como Cisco-AVPair.

#### ■ Cisco DNA Center

| Jser Management |  |  |
|-----------------|--|--|
|-----------------|--|--|

Role Based Access Control

External Authentication

#### **External Authentication**

Cisco DNA Center supports external servers for authentication and authorization of External Users.Use the fields in this window to create, update and on Cisco DNA Center is the name of the AAA attribute chosen on the AAA server. The default attribute expected is Cisco-AVPair, but if the user choo it needs to be configured here on Cisco DNA Center.

The value of the AAA attribute to be configured for authorization on AAA server would be in the format of "Role=role1". On ISE server, choose the cisc attributes list. A sample configuration inside Authorization profile would look like "cisco-av-pair= Role=SUPER-ADMIN-ROLE".

An example configuration in the case of manually defining the AAA attribute would be "Cisco-AVPair=Role=SUPER-ADMIN-ROLE".

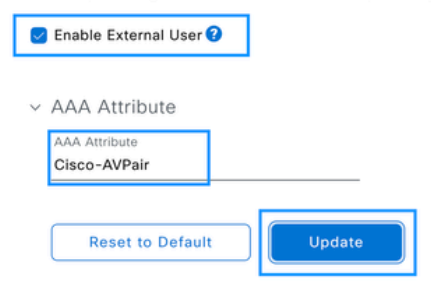

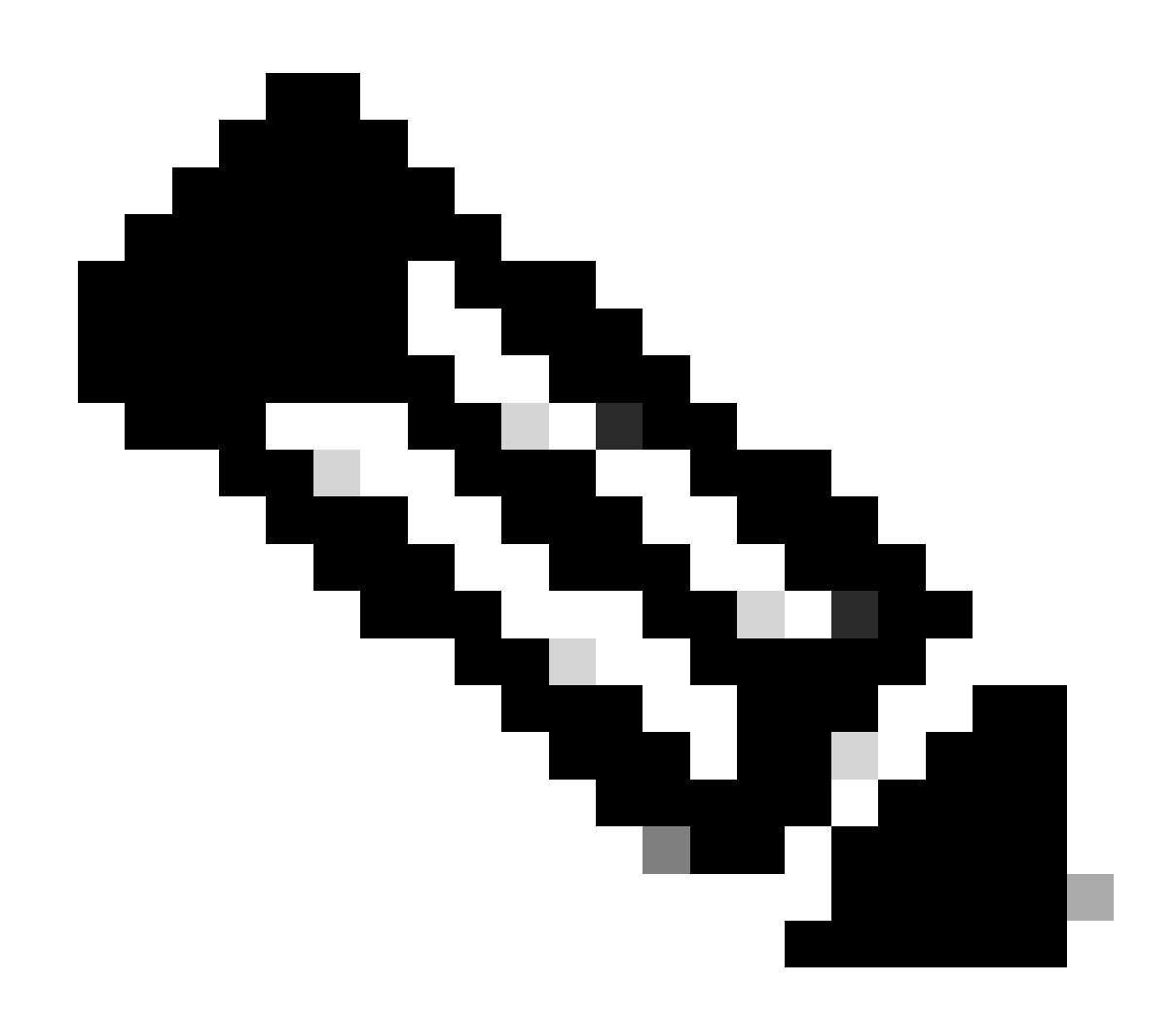

Nota: El servidor ISE utiliza el atributo Cisco-AVPair en el servidor, por lo que la

configuración del paso 3 es válida.

Desplácese hacia abajo para ver la sección de configuración AAA Server(s). Configure la dirección IP del servidor ISE en el paso 1 y la clave secreta compartida configurada en el paso 3.

A continuación, haga clic en Ver configuración avanzada.

| e.   | Secondary A     | AA Server |
|------|-----------------|-----------|
|      | V Address       |           |
| SHOW | Shared Secret   | SHOW      |
| Info |                 | Info      |
|      | View Advanced S | ettings   |
|      | SHOW            | SHOW Info |

Compruebe que la opción RADIUS esté seleccionada y haga clic en el botón Update (Actualizar) en ambos servidores.

AAA Server(s)

| Primary AAA Server                       | Secondary AAA Server |                  |          |      |
|------------------------------------------|----------------------|------------------|----------|------|
| IP Address                               |                      | IP Address       |          |      |
| 1 (1 (1 (1 (1 (1 (1 (1 (1 (1 (1 (1 (1 (1 | ~                    | $(1,1,\ldots,n)$ | 1        |      |
| Shared Secret                            |                      | Shared Secret    |          |      |
|                                          | SHOW                 |                  |          | SHOW |
|                                          | Info                 |                  |          | Info |
| Hide Advanced Settings                   |                      | Hide Advanced    | Settings |      |
| O TACACS                                 |                      | O RADIUS         | O TACACS |      |
| Authentication Port                      |                      | Authentication P | ort      |      |
| 1812                                     |                      | 1812             |          |      |
| Accounting Port                          |                      | Accounting Port  |          |      |
| 1813                                     |                      | 1813             |          |      |
| Retries                                  |                      | Retries          |          |      |
| 3                                        |                      | 3                |          |      |
| Timeout (seconds)                        |                      | Timeout (second  | is)      |      |
| 4                                        |                      | 4                |          |      |

Debe ver un mensaje de Confirmación para cada uno.

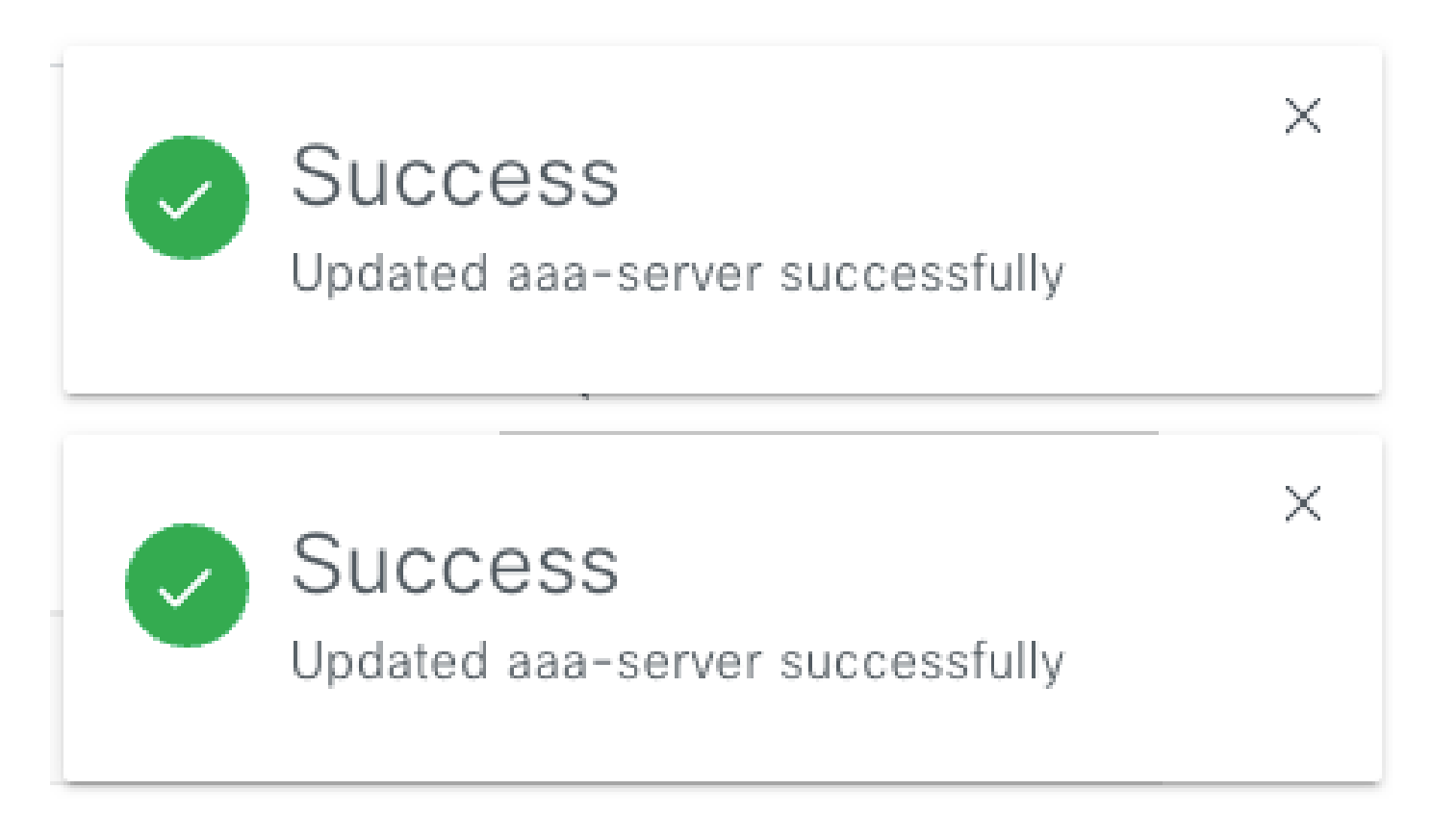

Ahora puede iniciar sesión con cualquier identidad de ISE creada en el menú de ISE > Administración > Gestión de identidad > Identidades > Usuarios.

En caso de que no haya creado ninguno, inicie sesión en ISE, navegue hasta la ruta anterior y agregue un nuevo usuario de acceso a la red.

| Cisco ISE                               | Administration - Identity Management                                      | 0 0 59 4                |
|-----------------------------------------|---------------------------------------------------------------------------|-------------------------|
| Identities Groups                       | External Identity Sources Identity Source Sequences Settings              |                         |
| Users<br>Latest Manual Network Scan Res | Network Access Users                                                      |                         |
|                                         | 🖉 Edit 🕂 Add 🛞 Change Status 🗸 🕁 Import 🔿 Export 🗸 👩 Delete 🗸 🕦 Duplicate | Selected 0 Total 24 🧭 🚳 |

## Verificación

Cargar la GUI de Cisco DNA Center e inicie sesión con un usuario de las identidades de ISE.

|                     | ılıılı<br>cısco                            |  |
|---------------------|--------------------------------------------|--|
| X YX XX XX XX YX XX | Cisco DNA Center<br>The bridge to possible |  |
| A NUMBER OF STREET  | ✓ Success!                                 |  |
|                     | Username<br>test                           |  |
|                     | Password                                   |  |
|                     | Log In                                     |  |

Inicio de sesión en DNA Center

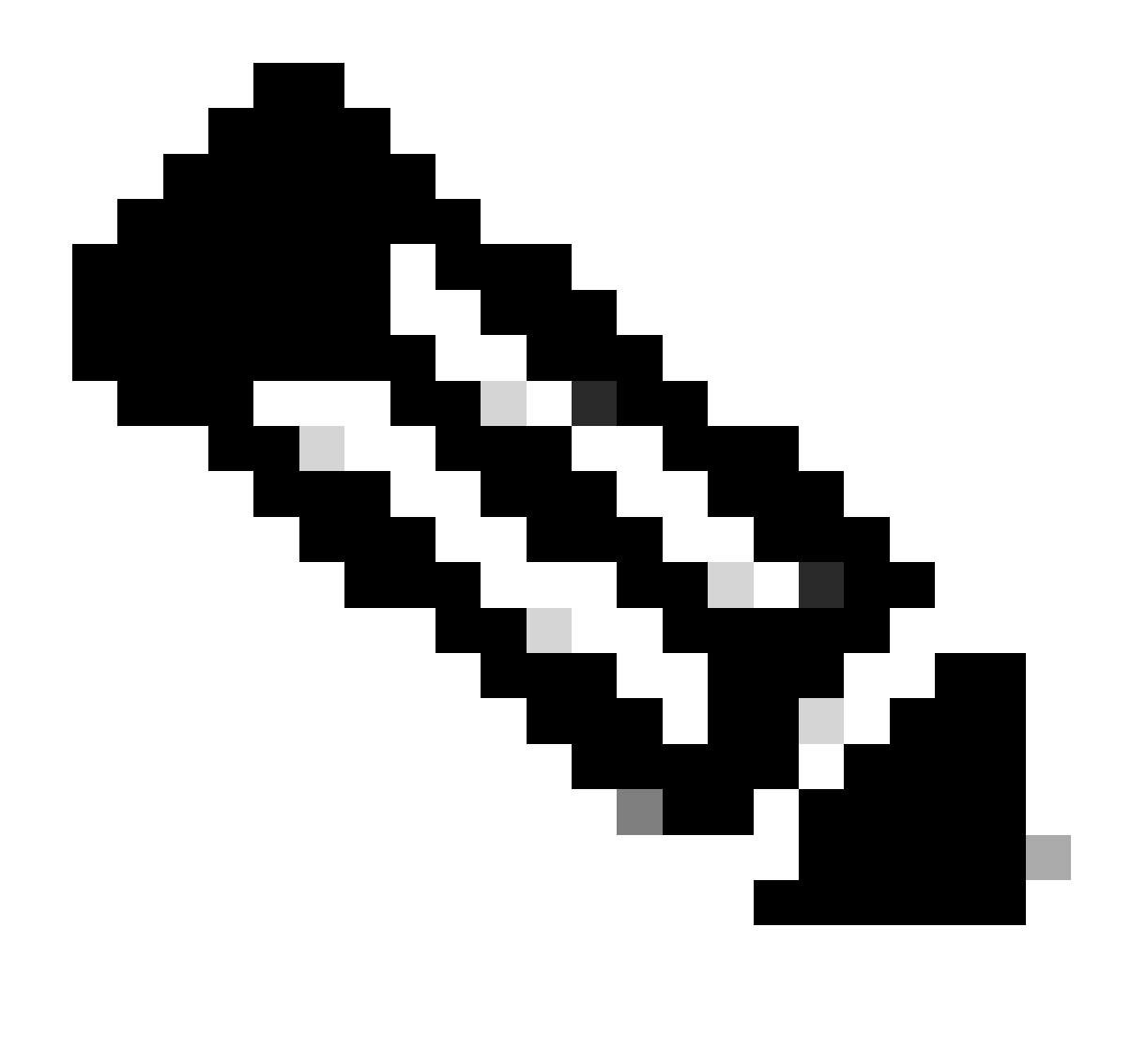

Nota: cualquier usuario con identidades ISE puede iniciar sesión ahora. Puede agregar más granularidad a las reglas de autenticación en el servidor ISE.

Una vez que el inicio de sesión se haya realizado correctamente, el nombre de usuario se muestra en la GUI del Cisco DNA Center

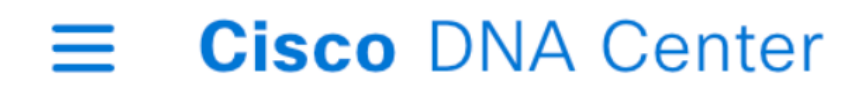

# Welcome, test

Pantalla de bienvenida

## Más funciones

Puede repetir estos pasos para cada rol en Cisco DNA Center, como opción predeterminada que tenemos: SUPER-ADMIN-ROLE, NETWORK-ADMIN-ROLE y OBSERVER-ROLE.

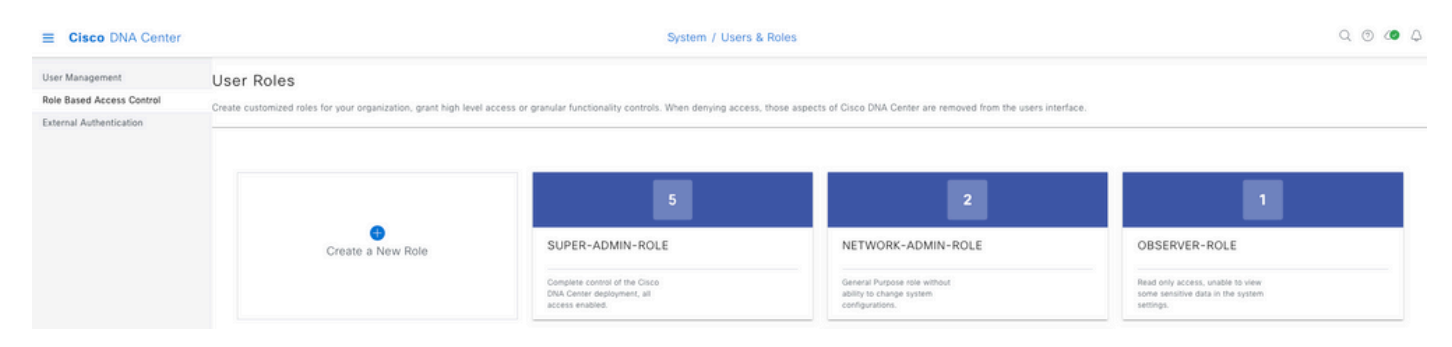

En este documento utilizamos el ejemplo de rol SUPER-ADMIN-ROLE; sin embargo, puede configurar un perfil de autorización en ISE para cada rol en Cisco DNA Center, la única consideración es que el rol configurado en el paso 3 debe coincidir exactamente (distingue entre mayúsculas y minúsculas) con el nombre del rol en Cisco DNA Center.

#### Acerca de esta traducción

Cisco ha traducido este documento combinando la traducción automática y los recursos humanos a fin de ofrecer a nuestros usuarios en todo el mundo contenido en su propio idioma.

Tenga en cuenta que incluso la mejor traducción automática podría no ser tan precisa como la proporcionada por un traductor profesional.

Cisco Systems, Inc. no asume ninguna responsabilidad por la precisión de estas traducciones y recomienda remitirse siempre al documento original escrito en inglés (insertar vínculo URL).